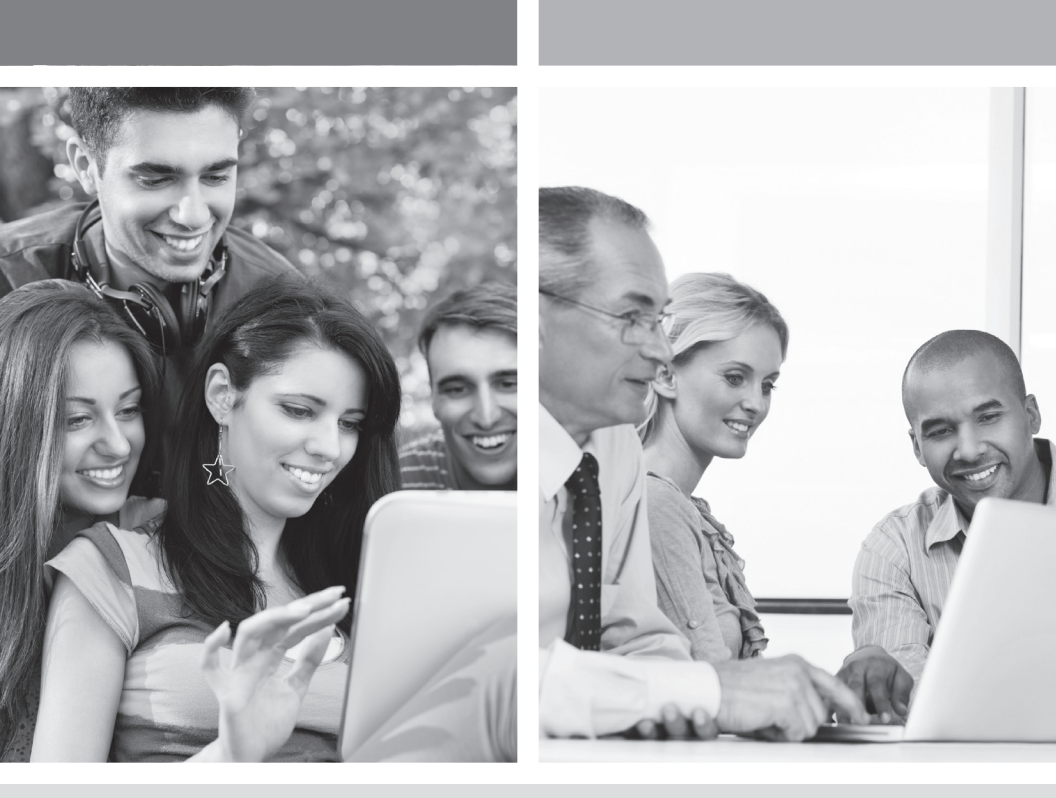

## GUIDE D'INSTALLATION INTERNET HAUTE VITESSE

Connexion à un réseau sans fil (Wi-Fi)

VERSION 2013-11

Télébec

1 888 TÉLÉBEC

# TABLE DES MATIÈRES

| 3. | Connexion à un réseau sans fil (Wi-Fi) |                                                    |  |  |  |
|----|----------------------------------------|----------------------------------------------------|--|--|--|
|    | Avar                                   | nt de vous connecter à un réseau sans fil3         |  |  |  |
|    | 3.1                                    | Connexion à un réseau sans fil sur Windows XP5     |  |  |  |
|    | 3.2                                    | Connexion à un réseau sans fil sur Windows Vista10 |  |  |  |
|    | 3.3                                    | Connexion à un réseau sans fil sur Windows 715     |  |  |  |
|    | 3.4                                    | Connexion à un réseau sans fil sur Windows 820     |  |  |  |

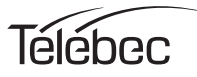

## 3 CONNEXION À UN RÉSEAU SANS FIL (WI-FI)

#### 1. Avant de vous connecter à un réseau sans fil, assurez-vous que :

- votre modem DSL est correctement installé et configuré;
- votre accès Internet fonctionne bien lorsque votre ordinateur est connecté sur le routeur avec une connexion physique (câble Ethernet);
- votre ordinateur est muni d'un adaptateur sans fil intégré.
  - Votre adaptateur sans fil est allumé (si nécessaire).
  - Sur un ordinateur portable, l'adaptateur sans fil n'est pas allumé par défaut. Référez-vous au manuel d'utilisation de votre ordinateur pour savoir comment allumer l'adaptateur sans fil (Wi-Fi);
- vous avez à la portée de la main pendant la configuration :
  - Votre nom de réseau sans fil (SSID)
     Exemple SSID : SAGEMCOM\_XXXX. La partie XXXX sera composée de lettres et de chiffres divers.

Important : « SSID » ne fait pas partie de votre nom de réseau.

- Votre clé de chiffrement (WPA)

Exemple WPA : **XXXXXXX**. La partie XXXXXX sera composée de lettres et de chiffres divers et c'est la seule partie que vous devrez inscrire fidèlement en respectant le caractère de lettre (majuscule ou minuscule).

Important : « WPA » ne fait pas partie de votre clé de chiffrement Wi-Fi.

#### Cette information est inscrite sur la fiche en-dessous de votre modem routeur.

#### Exemple de la fiche :

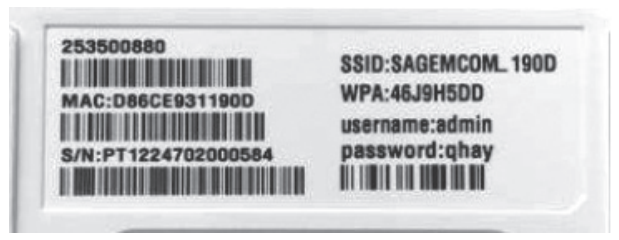

Avec le modem correspondant à l'exemple de fiche ci-haut, le nom de réseau sans fil (SSID) serait SAGEMCOM\_190D et la clé de chiffrement (WPA) pour se connecter à ce réseau sans fil serait 46J9H5DD.

- 2- Selon le type de système d'exploitation que vous utilisez, cliquez sur le lien approprié pour vous rendre directement à la section.
  - Si vous êtes équipé du système d'exploitation Windows XP, cliquez ici : <u>Connexion à un réseau sans fil sur Windows XP</u>
  - Si vous êtes équipé du système d'exploitation Windows Vista, cliquez ici : <u>Connexion à un réseau sans fil sur Windows Vista</u>
  - Si vous êtes équipé du système d'exploitation Windows 7, cliquez ici : <u>Connexion à un réseau sans fil sur Windows 7</u>
  - Si vous êtes équipé du système d'exploitation Windows 8, cliquez ici : <u>Connexion à un réseau sans fil sur Windows 8</u>

## 3.1 CONNEXION À UN RÉSEAU SANS FIL SUR WINDOWS XP

Prendre note que la présentation des écrans peut différer de celles-ci selon l'affichage choisie.

#### 1. Cliquez sur Démarrer -> Paramètres -> Panneau de configuration.

Il est possible que le raccourci **Connexions réseau** soit disponible, alors choisissez-le si cette option vous est offerte et allez directement à l'étape 3.

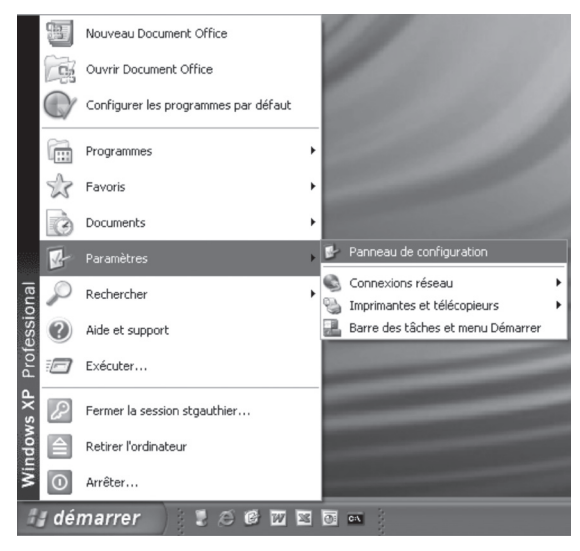

2. Cliquez 2 fois sur **Connexions réseau**. Un résumé des connexions vous apparaîtra si vous possédez plusieurs types de connexions.

| 🕏 Panneau                      | de configur             | ation                     |                              |                              |                             |                               | - DX                        |
|--------------------------------|-------------------------|---------------------------|------------------------------|------------------------------|-----------------------------|-------------------------------|-----------------------------|
| Eichier Ed                     | ition Affic <u>h</u> ag | ge Fa <u>v</u> oris       | <u>O</u> utils <u>?</u>      |                              |                             | · /· natirs                   | AL.                         |
| G Précéde                      | nte • 🕤 -               | D P Rec                   | hercher 🛛 🕞 D                | ossiers 🕼                    |                             |                               |                             |
| Adresse 🗗                      | Panneau de cor          | nfiguration               |                              |                              |                             |                               | ~ → ОК                      |
| R                              | Ŵ                       | C                         |                              |                              |                             | <b>P</b>                      | REAL                        |
| Affichage                      | Ajout de<br>matériel    | Ajout/Supp<br>de program  | Appareils<br>mobiles         | Assistant<br>Réseau s        | Barre des<br>tâches         | Broadcom ASF<br>Configuration | Broadcom<br>Control Suite 2 |
| Ŵ                              | 1                       | 82                        | 몲                            |                              | ser al                      |                               | P                           |
| Centre de<br>sécurité          | Clavier                 | Comptes<br>d'utilisateurs | Configuration<br>NIC interne | Connexions<br>réseau         | Contrôleurs de<br>jeu       | Courrier                      | Date et heure               |
|                                | (III)                   | S                         | R                            | 2                            | Ġ,                          |                               |                             |
| Imprimantes<br>et télécopieurs | Java                    | Java Plug-in<br>1.3.1_18  | Liaison sans fil             | Mises à jour<br>automatiques | Options<br>d'accessibilité  | Options<br>d'alimentation     | Options de<br>modems        |
| T                              | S.                      | ۲                         | -                            |                              |                             | -                             | 3                           |
| Options des<br>dossiers        | Options<br>Internet     | Options<br>régionales     | Outils<br>d'administra…      | Pare-feu<br>Windows          | Pilote Intel(R)<br>GMA pour | Polices                       | Scanneurs et<br>appareils   |
| Σ                              | O,                      | C                         | S                            | B                            | 83                          |                               |                             |
| SigmaTel<br>Audio              | Sons et<br>périphériq   | Souris                    | Système                      | Tâches<br>planifiées         | Voix                        |                               |                             |
|                                |                         |                           |                              |                              |                             |                               |                             |
|                                |                         |                           |                              |                              |                             |                               |                             |

 Dans Connexions réseau, repérez votre Connexion réseau sans fil. Si la connexion est désactivée, vous devez l'activer en cliquant sur l'icône Connexion réseau sans fil avec le bouton droit de la souris. Cliquez ensuite sur Activer.

| S Connexions rés                                                               | eau                                                                            |                           |     |   | - OX   |
|--------------------------------------------------------------------------------|--------------------------------------------------------------------------------|---------------------------|-----|---|--------|
| Eichier Edition                                                                | Affichage Fayoris Outils                                                       | s <u>A</u> vancé <u>?</u> |     |   | AU.    |
| G Précédente 👻                                                                 | 🕤 - 🇊 🔎 Recherch                                                               | ner 🕑 Dossiers            | BBX | 9 |        |
| Adresse 🔍 Connex                                                               | ions réseau                                                                    |                           |     |   | ♥ → ОК |
| Assistant                                                                      |                                                                                |                           |     |   |        |
| Assistant<br>Nouvelle<br>connexion<br>Connexion au<br>réseau local <b>ou J</b> | Activer<br>Statut<br>Créer un raccourci<br>Supprimer<br>Renommer<br>Propriétés |                           |     |   |        |

4. Lorsque la connexion réseau est active, une petite icône qui correspond à votre connexion Wi-Fi apparaît au bas de votre écran.

Double cliquez sur la petite icône (ou directement sur le message qui apparaît) pour visualiser la liste des réseaux sans fils détectés.

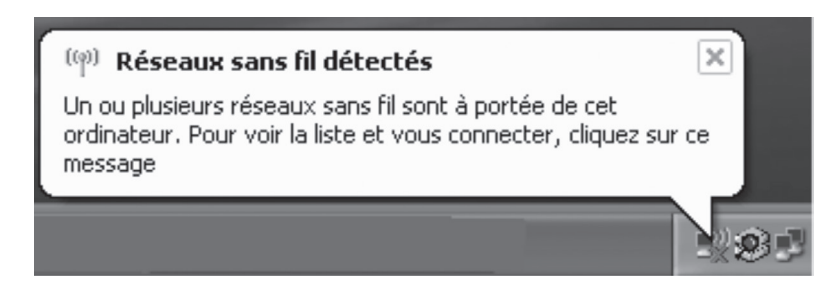

 Repérez votre nom de réseau sans fil (SSID) sur lequel vous souhaitez vous connecter. (Référez-vous à l'information qui est inscrite sur la fiche en-dessous de votre modem routeur).

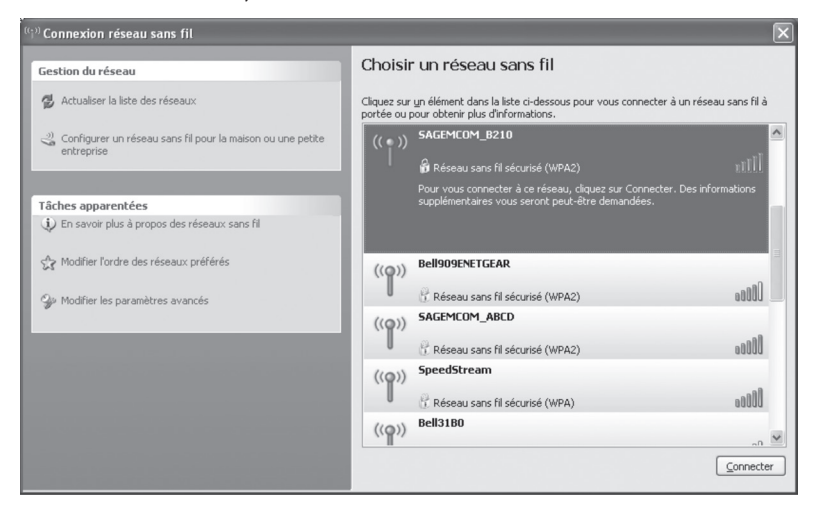

**Note** : Plus il y a de barres vertes, meilleure est la portée du sans fil entre votre ordinateur et votre modem routeur.

Sélectionnez le réseau correspondant à votre SSID « **SAGEMCOM\_XXXX** » puis cliquez sur le bouton **Connecter.** 

6. Dans la fenêtre **Connexion réseau sans fil**, entrez sous Clé réseau, votre clé de chiffrement (WPA).

(Référez-vous à l'information qui est inscrite sur la fiche en-dessous de votre modem routeur, vous devrez respecter fidèlement le caractère de lettre, majuscule ou minuscule).

Confirmez la clé réseau en l'entrant une seconde fois. Cliquez ensuite sur le bouton **Connexion**.

| Connexion réseau sans                                             | fil                                                                                                    | X |
|-------------------------------------------------------------------|----------------------------------------------------------------------------------------------------|---|
| Le réseau 'SAGEMCOM_B21<br>clé WPA). Une clé réseau vo<br>réseau. | 0' nécessite une clé réseau (également appelée clé WEP ou<br>ous aide à empêcher les intrus de se connecter à ce |   |
| Clé rés <u>e</u> au :                                             | •••••                                                                                                    |   |
| Confirmez la clé réseau ;                                         |                                                                                                    |   |
|                                                                   | Connexion Annuler                                                                                                | ] |

7. Patientez quelques instants, vous obtiendrez alors un message vous annonçant **« Lecture de l'adresse réseau ».** 

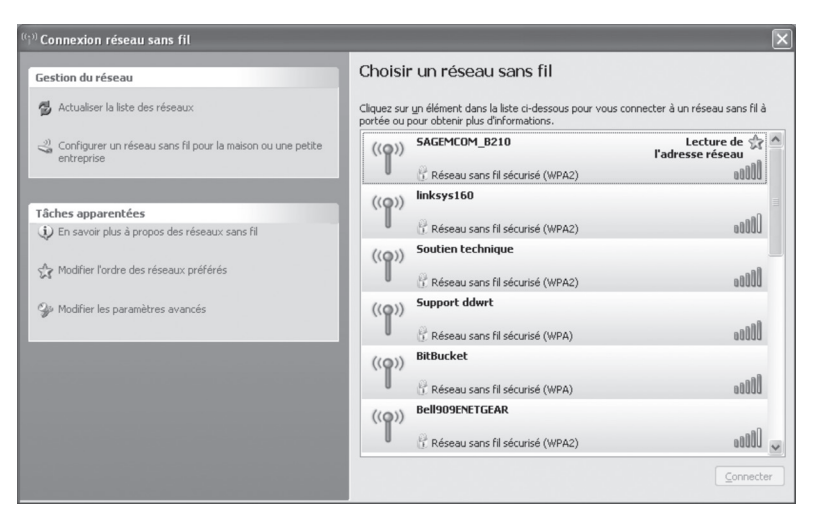

8. Attendre que le mot Connecté apparaisse sur votre nom de réseau.

Votre connexion est maintenant terminée.

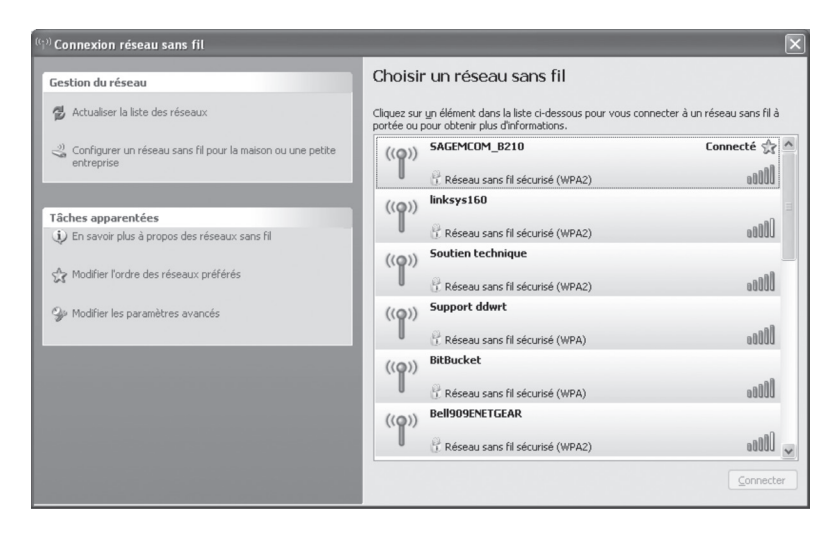

 Vérifiez que vous êtes bien connecté en ouvrant votre navigateur préféré ou en inscrivant par exemple « www.google.ca » dans votre barre d'adresses. Vous devriez voir s'ouvrir une fenêtre comme celle-ci.

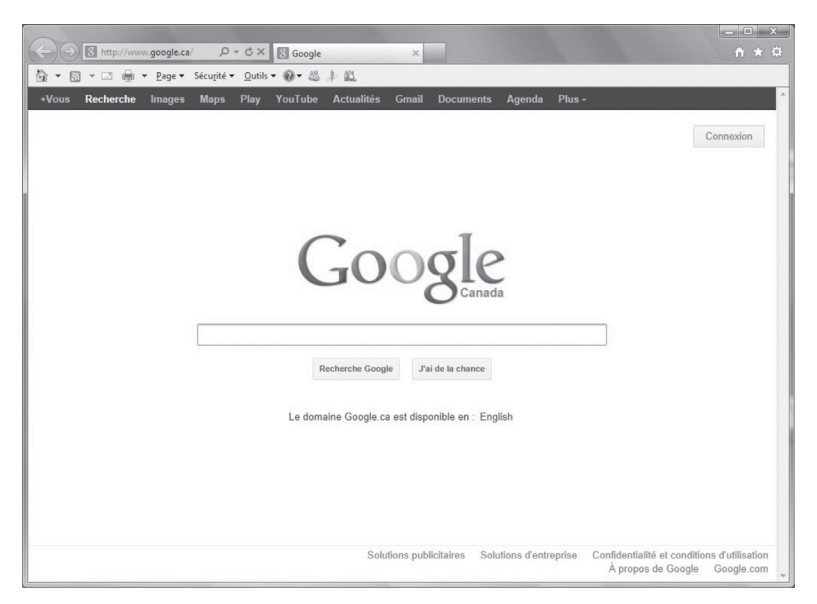

Si votre connexion ne fonctionne pas, veuillez vous assurer d'avoir respecté les étapes précédentes. Si le problème persiste, communiquer avec le Soutien technique au 1 888 TÉLÉBEC (835-3232).

## 3.2 CONNEXION À UN RÉSEAU SANS FIL SUR WINDOWS VISTA

Prendre note que la présentation des écrans peut différer de celles-ci selon l'affichage choisie.

1. Dans **Démarrer** (représenté par l'icône Windows de Microsoft ), cliquez sur **Réseau**.

| Internet<br>Internet Explorer         |                                                                  |
|---------------------------------------|------------------------------------------------------------------|
| Courrier électronique<br>Windows Mail | Josee                                                            |
| Google Chrome                         | Documents                                                        |
| iTunes                                | Images                                                           |
| Picasa 3                              | Musique                                                          |
| Everio MediaBrowser 3                 | Jeux<br>Decomments séconts                                       |
| Lancer SlingPlayer                    | Ordinateur                                                       |
| Eye-Fi Center                         | Réseau                                                           |
| Invite de commandes                   | Accédez aux ordinateurs et périphériques présents sur le réseau. |
| Paint                                 | Panneau de configuration                                         |
| Dropbox                               | Programmes par défaut                                            |
| Tous programmes                       | Aide et support                                                  |
|                                       | P U 1                                                            |
|                                       |                                                                  |

2. Dans la fenêtre Réseau, cliquez sur Centre Réseau et partage.

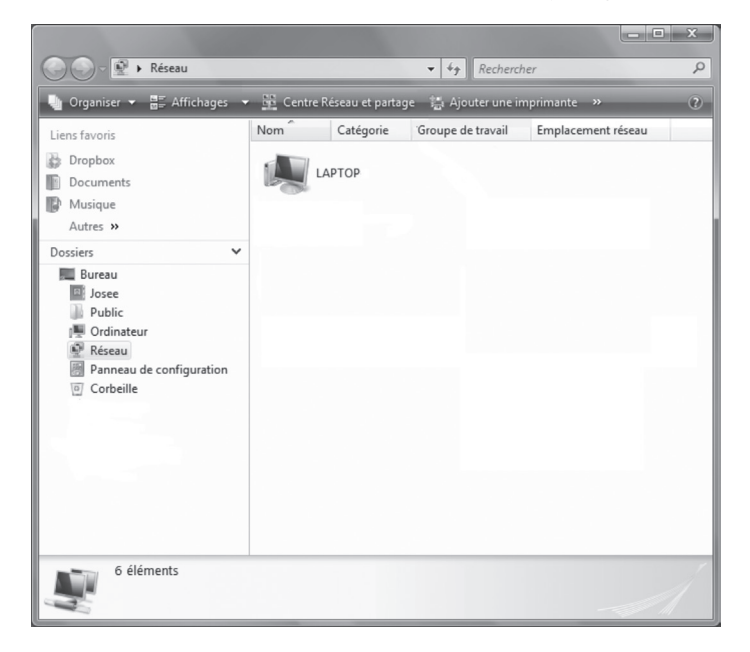

 Dans Centre Réseau et partage, un message doit vous annoncer que des réseaux sans fil sont disponibles, cliquez alors sur le lien « Connexion à un réseau ».

Si vous n'avez pas ce message ni ce lien, vérifiez que le Wi-Fi est bien activé sur votre ordinateur et que vous êtes à portée du réseau sans fil (Wi-Fi). Si le lien n'apparaît toujours pas, vous pouvez cliquez sur **Gèrer les réseaux sans fil** (à la gauche de l'écran).

| C | 🔾 🖓 👫 🕨 Panneau de config                                                      | uration 🕨 Centre Réseau et partage                              | • <sup>4</sup> ý | Rechercher                        | Q |
|---|--------------------------------------------------------------------------------|-----------------------------------------------------------------|------------------|-----------------------------------|---|
|   | Tâches<br>Afficher les ordinateurs et les                                      | Centre Réseau et partage                                        |                  |                                   | 0 |
|   | périphériques réseau                                                           |                                                                 |                  | Afficher l'intégralité du mappage |   |
|   | Connexion à un réseau                                                          |                                                                 |                  |                                   |   |
|   | Gérer les réseaux sans fil                                                     |                                                                 |                  |                                   |   |
|   | Configurer une connexion ou<br>un réseau                                       | (cet ordinateur)                                                | Internet         |                                   |   |
|   | Gérer les connexions réseau                                                    | 11 <sup>00</sup>                                                |                  |                                   |   |
|   | Diagnostiquer et réparer                                                       | Non connecte                                                    |                  |                                   | - |
|   |                                                                                | Des réseaux sans fil sont disponibles.<br>Connexion à un réseau |                  |                                   |   |
|   | Voir aussi<br>HP Wireless Assistant<br>Cilouid<br>MobileMe<br>Options Internet |                                                                 |                  |                                   | - |
|   | Pare-feu Windows                                                               |                                                                 |                  |                                   |   |

 La fenêtre Connexion à un réseau apparaît. Dans la liste déroulante, cliquez sur afficher les réseaux Sans fil pour n'afficher que les réseaux Wi-Fi disponibles.

| (C) 1 | Conne                         | exion à un réseau                                   |         |
|-------|-------------------------------|-----------------------------------------------------|---------|
|       | Sélectionr                    | nez le réseau auquel vous voulez vous connecter     |         |
| [     | Afficher :                    | Sans fil 🔹                                          | ++<br>  |
|       |                               |                                                     |         |
|       |                               |                                                     |         |
|       | Configurer u<br>Duvrir le Cen | ne connexion ou un réseau<br>Itre Réseau et partage |         |
|       |                               | Connexion                                           | Annuler |

Connexion à un réseau sans fil (Wi-Fi)

5. Vous obtiendrez alors tous les noms des réseaux Wi-Fi qui sont à portée de votre ordinateur et sur lesquels vous pouvez potentiellement vous connecter : Repérez votre nom de réseau sans fil (SSID) sur lequel vous souhaitez vous connecter. (Référez-vous à l'information qui est inscrite sur la fiche en-dessous de votre modem routeur).

**Note** : Plus il y a de barres vertes, meilleure est la portée du sans fil entre votre ordinateur et votre modem routeur.

Sélectionnez le réseau correspondant à votre SSID « **SAGEMCOM\_XXXX** » puis cliquez sur le bouton **Connexion**.

|                            |                                                                                      | ×                                 |
|----------------------------|--------------------------------------------------------------------------------------|-----------------------------------|
| auquel vous voulez vous co | onnecter                                                                             |                                   |
| ▼<br>Réseau sécurisé       | ,.<br>   11-                                                                         |                                   |
| Réseau sécurisé            | llee                                                                                 |                                   |
|                            |                                                                                      |                                   |
| un réseau                  |                                                                                      |                                   |
| age                        | Connexion Annuler                                                                    |                                   |
|                            | auquel vous voulez vous co<br>Réseau sécurisé<br>Réseau sécurisé<br>un réseau<br>age | auquel vous voulez vous connecter |

 Le réseau SAGEMCOM nécessite une clé de chiffrement (WPA). Cette clé réseau vous aide à empêcher les intrus de se connecter à ce réseau, sinon n'importe qui (voisin par exemple) pourrait facilement s'y connecter.

Dans la fenêtre **Connexion à un réseau**, entrez sous **Clé de sécurité ou mot de passe**, votre clé de chiffrement (WPA).

(Référez-vous à l'information qui est inscrite sur la fiche en-dessous de votre modem routeur, vous devrez respecter fidèlement le caractère de lettre, majuscule ou minuscule).

Cliquez ensuite sur le bouton Connexion.

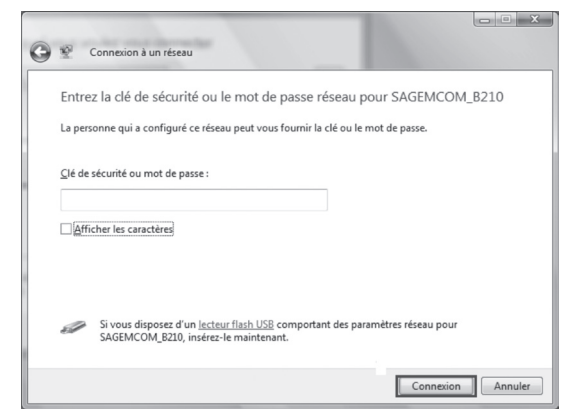

7. Patientez quelques instants, vous devez alors obtenir un message vous annonçant que la connexion est réussie.

Laissez les cases **Enregistrer ce réseau** et **Lancer automatiquement cette connexion** cochées, si vous souhaitez que cette connexion soit mémorisée et se lance toute seule la prochaine fois que votre ordinateur capte le réseau Wi-Fi (ce sera beaucoup plus rapide que d'avoir à entrer les paramètres à chaque fois).

Cliquez sur le bouton Fermer.

| $\bigcirc$ | 🖄 Connexion à un réseau                                          |                |
|------------|------------------------------------------------------------------|----------------|
|            | Connexion à SAGEMCOM_B210 réussie                                |                |
|            | Enregistrer ce réseau     Zuncer automatiguement cette connexion |                |
|            |                                                                  |                |
|            |                                                                  |                |
|            |                                                                  |                |
|            |                                                                  | <u>F</u> ermer |

8. Vous revenez alors à la fenêtre **Centre Réseau et partage**. Une icône **Internet** vous confirme que votre connexion fonctionne déjà.

Votre connexion est maintenant terminée.

| thes                                                                         | Centre Réseau et partage    |                                           |                         |
|------------------------------------------------------------------------------|-----------------------------|-------------------------------------------|-------------------------|
| icher les ordinateurs et les<br>iphériques réseau                            |                             | Afficher                                  | 'intégralité du mappage |
| nnexion à un réseau<br>rer les réseaux sans fil<br>nfigurer une connexion ou | LAPTOP-DE-JOSE              | E SAGEMCOM_B210                           | Internet                |
|                                                                              |                             | and)                                      | Perconnalicer           |
|                                                                              | Accès                       | Local seulement                           | Personnaliser           |
|                                                                              | Connexion                   | Connexion réseau sans fil (SAGEMCOM_B210) | Voir le statut          |
|                                                                              |                             | attl Puissance du signal : excellente     | Déconnecter             |
|                                                                              | Partage et découverte       |                                           |                         |
|                                                                              | Recherche du réseau         | © Activé                                  | $\odot$                 |
|                                                                              | Partage de fichiers         | Désactivé                                 | $\odot$                 |
|                                                                              | Partage de dossiers publics | Désactivé                                 | $\odot$                 |
| ir aussi                                                                     | Partage d'imprimante        | Désactivé                                 | $\odot$                 |
|                                                                              | Partage protégé par mot de  | © Activé                                  | $\odot$                 |
| Wireless Assistant                                                           | passe                       |                                           |                         |

Connexion à un réseau sans fil (Wi-Fi)

 Vérifiez que vous êtes bien connecté en ouvrant votre navigateur préféré ou en inscrivant par exemple « www.google.ca » dans votre barre d'adresses. Vous devriez avoir une fenêtre comme celle-ci.

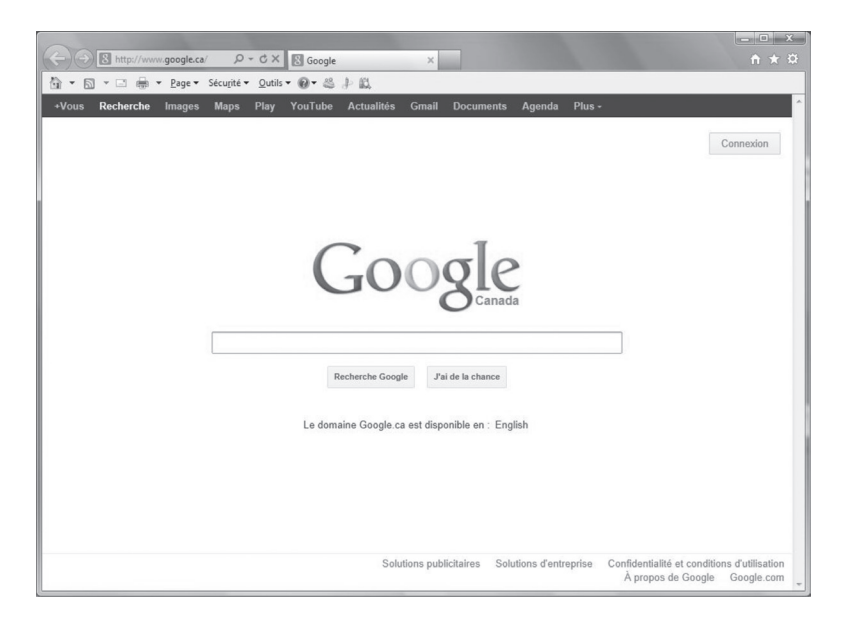

Si votre connexion ne fonctionne pas, veuillez vous assurer d'avoir respecté les étapes précédentes. Si le problème persiste, communiquer avec le Soutien technique au 1 888 TÉLÉBEC (835-3232).

## 3.3 CONNEXION À UN RÉSEAU SANS FIL SUR WINDOWS 7

Prendre note que la présentation des écrans peut différer de celles-ci selon l'affichage choisie.

- 40 Microsoft SkyDrive 16 Microsoft PowerPoint 2010 ۲ W Microsoft Word 2010 . 🔏 Windows Live Messenger PokerStars MAGIX Music Maker SE Ordinate 0 Calculatrice Panneau de configuration Paint Périphériques et imprimantes Microsoft Word Starter 2010 , Programmes par défaut Mise en route . Play Synthesia Bloc-notes . P Windows Media Center 5 Tous les programmes ρ 6
- 1. Cliquez sur **Démarrer > Panneau de configuration.**

 Dans le Panneau de configuration, sous Réseau et Internet, cliquez sur Se connecter à Internet.

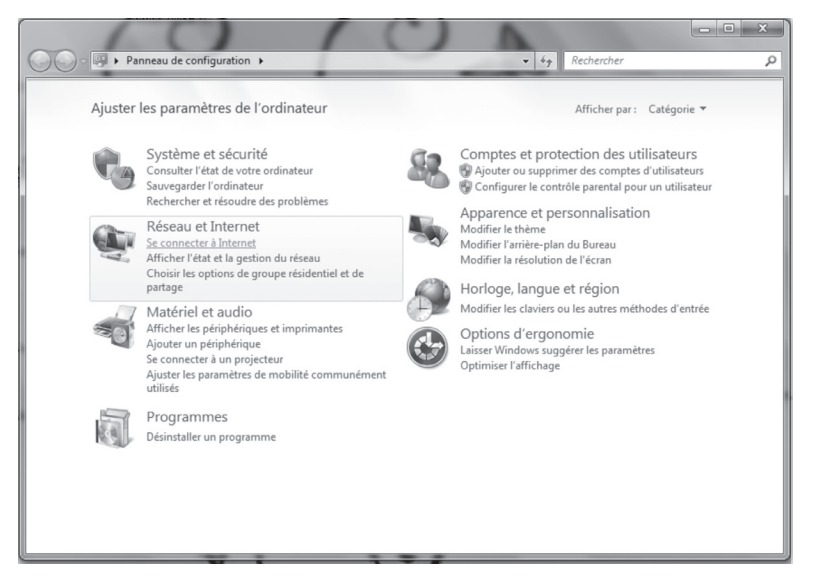

3. Cliquez sur Sans fil pour répondre à la question « Comment voulez-vous vous connecter ? »

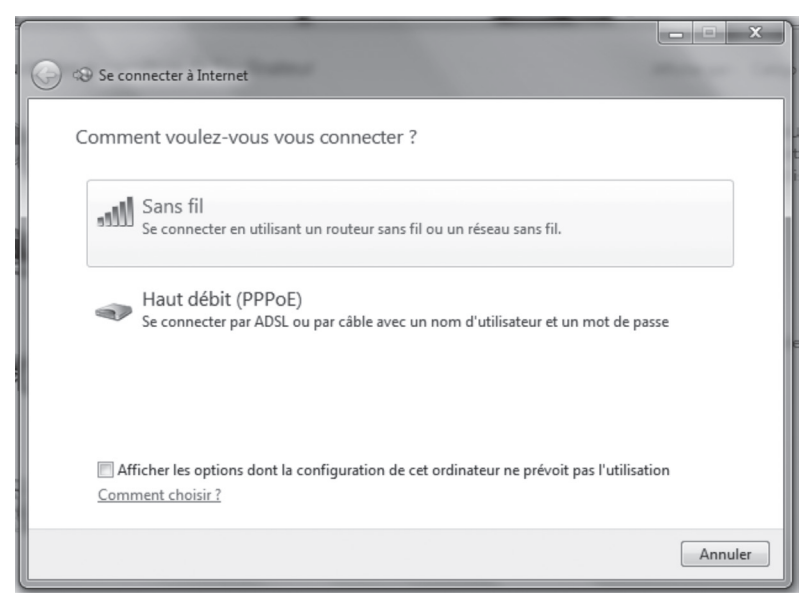

4. Vous obtiendrez alors tous les noms des réseaux Wi-Fi qui sont à portée de votre ordinateur et sur lesquels vous pouvez potentiellement vous connecter :

Repérez votre nom de réseau sans fil (SSID) sur lequel vous souhaitez vous connecter. (Référez-vous à l'information qui est inscrite sur la fiche en-dessous de votre modem routeur).

**Note** : Plus il y a de barres vertes, meilleure est la portée du sans fil entre votre ordinateur et votre modem routeur.

| Non connecté                     | 43    | - |
|----------------------------------|-------|---|
| Des connexions sont disponib     | es    |   |
| Connexion réseau sans fil        | ^     | Ξ |
| Support ddwrt                    | .ul   |   |
| SAGEMCOM_0DE1                    | .ull  |   |
| Soutien technique                | .ul   |   |
| SAGEMCOM_2520                    | .ul   |   |
| MMe Picard                       | ,all  |   |
| BitBucket                        | ,all  |   |
| linksys160                       | ılle, |   |
| router2012                       | al    | - |
| Ouvrir le Centre Réseau et parta | ige   |   |

 Sélectionnez le réseau correspondant à votre SSID « SAGEMCOM\_XXXX » puis cliquez sur le bouton Connecter.

Si la connexion automatique n'est pas déjà marquée d'un crochet, veuillez la cocher pour garder en note les informations pour reconnaître le réseau automatiquement quand vous êtes à portée.

| Non connecté                 | ÷2 ^       |
|------------------------------|------------|
| Des connexions sont dispor   | nibles     |
| Connexion réseau sans fil    | <u>∼</u> = |
| Support ddwrt                | lte.       |
| SAGEMCOM_0DE1                | llee-      |
| Connexion Con<br>automatique | necter     |
| Soutien technique            | lte.       |
| SAGEMCOM_2520                | lte.       |
| MMe Picard                   | lite.      |
| BitBucket                    | al .       |
| Ouvrir le Centre Réseau et p | artage     |

6. Le réseau SAGEMCOM nécessite une clé de chiffrement (WPA) Cette clé réseau vous aide à empêcher les intrus de se connecter à ce réseau, sinon n'importe qui (voisin par exemple) pourrait facilement s'y connecter.

Dans la fenêtre **Connexion à un réseau**, entrez sous **Clé de sécurité**, votre clé de chiffrement (WPA). (Référez-vous à l'information qui est inscrite sur la fiche en-dessous de votre modem routeur, vous devrez respecter fidèlement le caractère de lettre, majuscule ou minuscule).

Cliquez ensuite sur le bouton **OK**.

| Connexion à un résea | au X                   |
|----------------------|------------------------|
| Tapez la clé de séd  | curité du réseau       |
| Clé de sécurité :    | •••••                  |
|                      | Masquer les caractères |
|                      |                        |
|                      | OK Annuler             |

Connexion à un réseau sans fil (Wi-Fi)

7. Patientez quelques instants, la connexion est maintenant en train de s'établir.

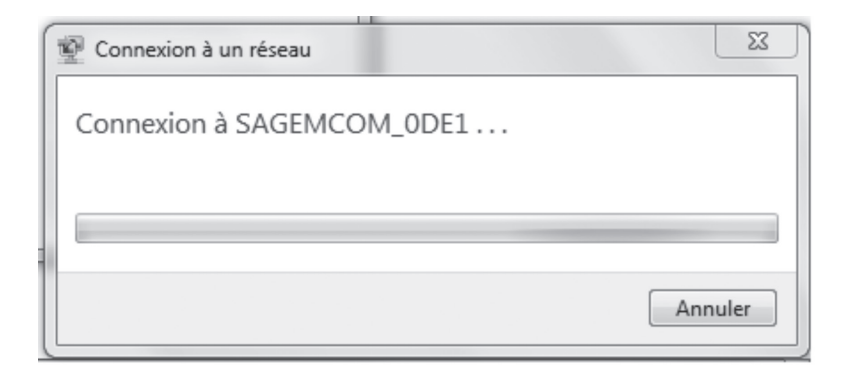

8. Lorsque la connexion réseau est active, une petite icône qui ressemble à des barres de signal, qui correspond à votre connexion Wi-Fi. Elle apparaît en bas à droite de votre écran.

Double cliquez sur la petite icône (ou directement sur le message qui apparaît) pour visualiser votre réseau sans fil avec la mention **Connecté**.

| Actuellement connecté à :          | ÷ţ   | • |
|------------------------------------|------|---|
| Accès Internet                     |      |   |
| Connexion réseau sans fil          | ^    | Ξ |
| SAGEMCOM_0DE1 Connecté             | al l |   |
| <u>D</u> éconnecte                 | er 🗋 |   |
| Support ddwrt                      | лI   |   |
| Soutien technique                  | M    |   |
| SAGEMCOM_2520                      | M    |   |
| BitBucket                          | al   |   |
| BitWifi                            | al   |   |
| MMe Picard                         | al.  | - |
| Ouvrir le Centre Réseau et partage | 2    |   |

Votre connexion est maintenant terminée.

 Vérifiez que vous êtes bien connecté en ouvrant votre navigateur préféré ou en inscrivant par exemple « www.google.ca » dans votre barre d'adresses. Vous devriez avoir une fenêtre comme celle-ci.

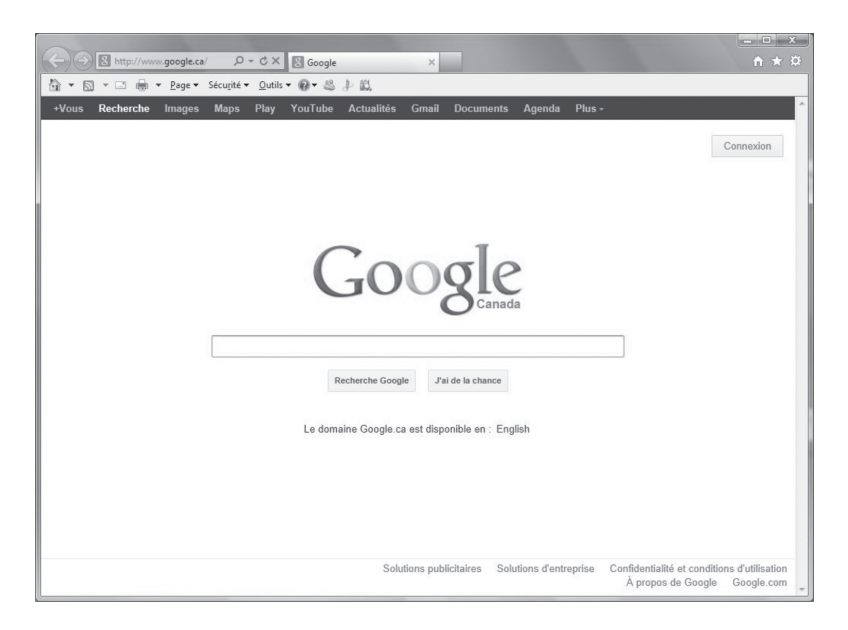

Si votre connexion ne fonctionne pas, veuillez vous assurer d'avoir respecté les étapes précédentes. Si le problème persiste, communiquer avec le Soutien technique au 1 888 TÉLÉBEC (835-3232).

## 3.4 CONNEXION À UN RÉSEAU SANS FIL SUR WINDOWS 8

Prendre note que la présentation des écrans peut différer de celles-ci selon l'affichage choisie.

 Cliquez avec le bouton droit de la souris dans le coin gauche au bas de l'écran pour faire apparaître le menu (ou appuyez sur Ctrl X). Cliquez sur Panneau de configuration.

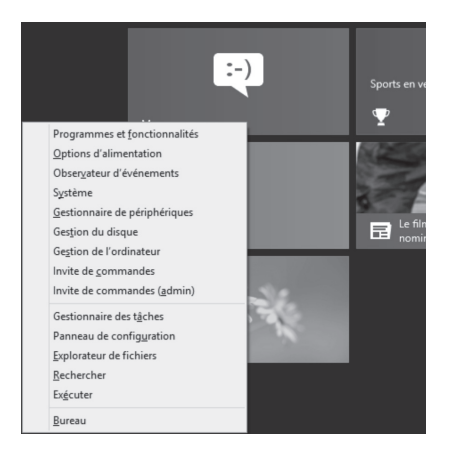

2. Dans le Panneau de configuration, cliquez sur Centre Réseau et partage.

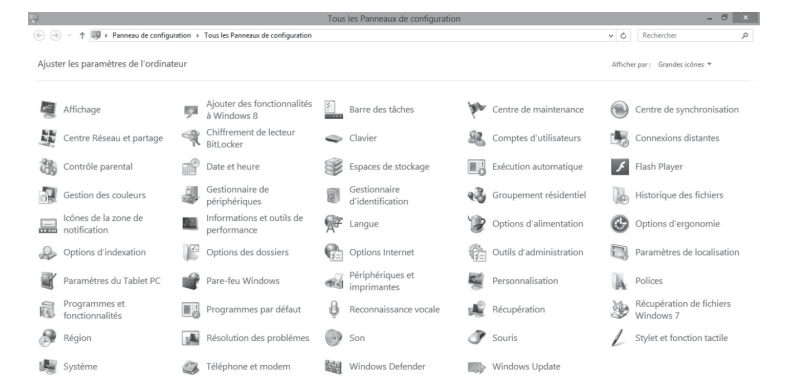

3. Dans Centre Réseau et partage, cliquez sur Connexion à un réseau.

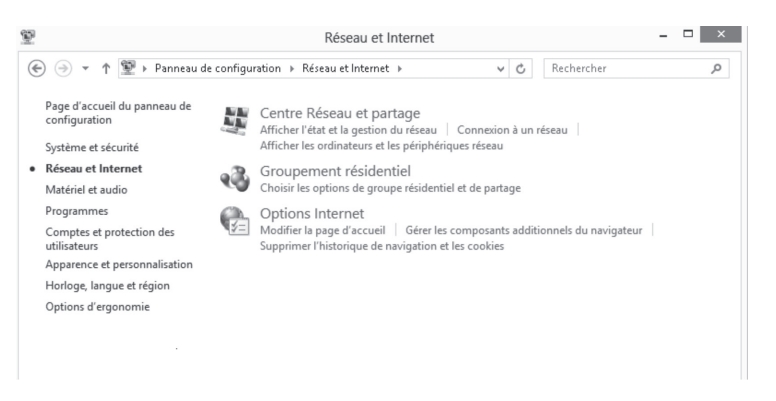

4. Sur le côté droit de votre écran, vous obtiendrez tous les noms des réseaux Wi-Fi disponibles qui sont à portée de votre ordinateur et sur lesquels vous pouvez potentiellement vous connectez :

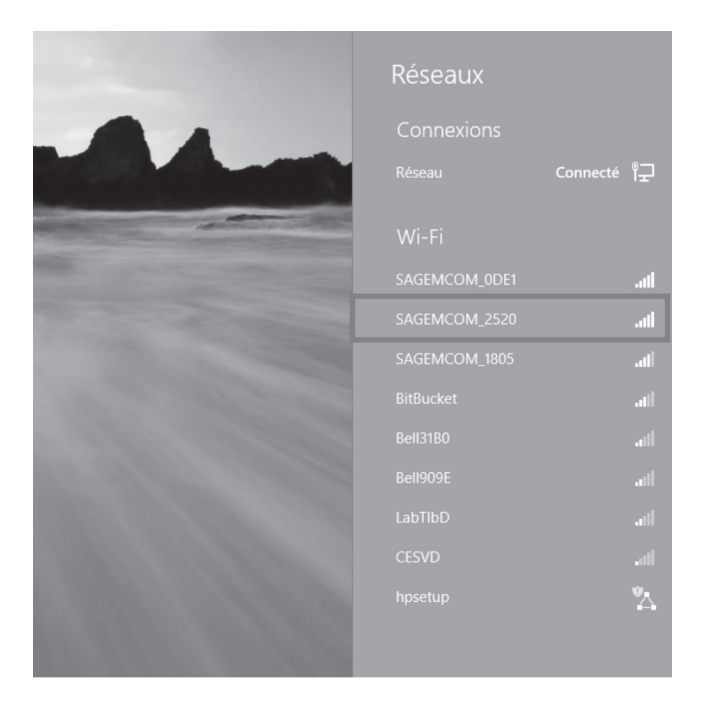

 Repérez le nom de réseau sans fil (SSID) sur lequel vous souhaitez vous connecter. (Référez-vous à l'information qui est inscrite sur la fiche en-dessous de votre modem routeur).

**Note :** Plus il y a de barres vertes, meilleure est la portée du sans fil entre votre ordinateur et votre modem routeur.

Sélectionnez le réseau correspondant à votre SSID **« SAGEMCOM\_XXXX »** puis cliquez sur le bouton **Connecter**.

| Réseau Connecté 🏹     |
|-----------------------|
|                       |
|                       |
|                       |
|                       |
| Connexion automatique |
| Connecter             |

 Le réseau SAGEMCOM nécessite une clé de chiffrement (WPA). Cette clé réseau vous aide à empêcher les intrus de se connecter à ce réseau, sinon n'importe qui (voisin par exemple) pourrait facilement s'y connecter.

Dans la fenêtre **Réseaux**, entrez la clé de sécurité réseau, votre clé de chiffrement (WPA). (Référez-vous à l'information qui est inscrite sur la fiche en-dessous de votre modem routeur, vous devrez respecter fidèlement le caractère de lettre, majuscule ou minuscule).

Cliquez ensuite sur le bouton Suivant.

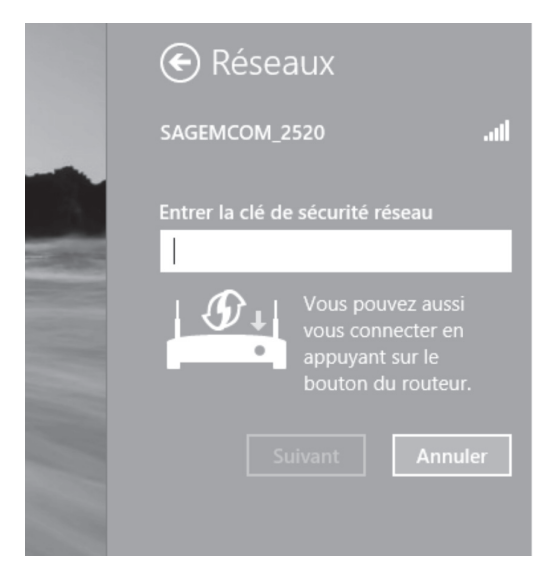

7. Patientez quelques instants, vous devez alors obtenir un message vous annonçant que la connexion est réussie.

Laissez la case suivante cochée « Oui, activer le partage et la connexion aux périphériques. Pour les réseaux domestiques ou d'entreprise ». Votre connexion est maintenant mémorisée et se lancera toute seule la prochaine fois que votre ordinateur captera le réseau Wi-Fi (ce sera beaucoup plus rapide que d'avoir à entrer les paramètres à chaque fois).

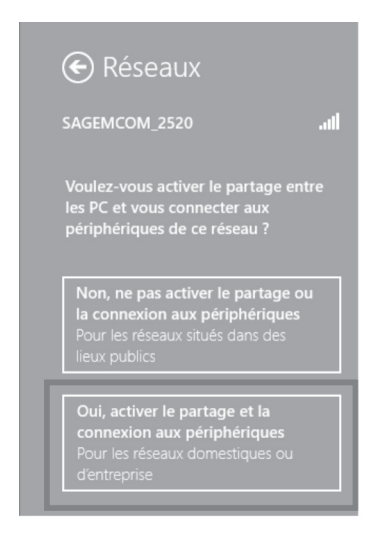

### Votre connexion est maintenant terminée.

 Vérifiez que vous êtes bien connecté en ouvrant votre navigateur préféré ou en inscrivant par exemple « www.google.ca » dans votre barre d'adresses. Vous devriez avoir une fenêtre comme celle-ci.

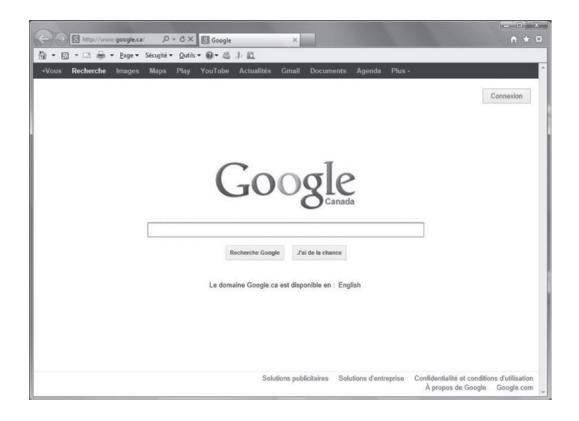

Si votre connexion ne fonctionne pas, veuillez vous assurer d'avoir respecté les étapes précédentes. Si le problème persiste, communiquer avec le Soutien technique au 1 888 TÉLÉBEC (835-3232).